### Технология проверки наличия документов библиотечного фонда в АРМ «Движение фонда» АБИС «Фолиант» Методические рекомендации

АРМ «Движение фонда» АБИС «Фолиант» предназначен:

- для регистрации и контроля за движением всех видов документов библиотечного фонда между структурными подразделениями - держателями фондов;
- для проведения проверок (сверок) библиотечного фонда.

Информация о движении и местонахождении каждого экземпляра документов в АРМ «Движение фонда» будет достоверной лишь в том случае, если специалисты структурных подразделений процедуру приема-передачи документов между отделами будут соблюдать неукоснительно.

На практике это означает следующее: специалисты, получившие документы в фонд, обязаны принять их по бар-коду в свой отдел. В этом случае документы отразятся в Каталоге отдела.

При передаче документов временно или постоянно в другое структурное подразделение,

специалистам данного подразделения необходимо передать, а специалистам принимающей стороны принять по Движению фонда эти документы в Каталог своего отдела.

Т. е. любое перемещение документов фонда библиотеки должно быть отражено в Движении фонда. Только тогда информация о местонахождении каждого экземпляра документов для пользователей и специалистов библиотеки будет достоверной.

Для проведения проверок (сверок) в АРМ «Движение фонда» необходимы следующие условия:

- документы библиотечного фонда должны иметь бар-код
- документы библиотечного фонда должны быть приняты в АРМ «Движение фонда» в Каталог отдела или переданы в отдел Каталог Переданы в отдел.

Если соблюдены эти условия, порядок действий следующий: Открыть окно отдела, проводящего проверку (сверку), в АРМ «Движение фонда».

| 8        | От             | дел: книжные памятн | ики федерального у | ровня (ф | онд СРК)  |       | _ | đ | X |
|----------|----------------|---------------------|--------------------|----------|-----------|-------|---|---|---|
| Каталоги | Поиск документ | а Принять документы | Передать документы | Заказы   | Настройка | Выход |   |   |   |
|          |                |                     |                    |          |           |       |   |   |   |

В закладке Настройка следует проставить отметку («галочку») в пункте Проверять наличие библиографии.

Отметка дает возможность установить присутствие или отсутствие связи между учетной записью на документ в APM «Комплектование» и библиографической записью на документ в APM «Каталогизация». Параллельно с проверкой (сверкой) связь возможно установить, если она отсутствует.

| 8        | Отд             | ел: книжные памятн | ики федерально | ого уровн | ія (фонд СРК)   | _           | . 0 | X |
|----------|-----------------|--------------------|----------------|-----------|-----------------|-------------|-----|---|
| Каталоги | Поиск документа | Принять документы  | Передать докум | енты Зака | азы Настройка   | Выход       |     |   |
|          |                 |                    |                | 🖌 Прове   | ерять наличие б | библиографи | ии  |   |
|          |                 |                    |                | Смен      | ить подразделен | ние         |     |   |
|          |                 |                    |                |           |                 |             |     |   |

# В закладке Каталоги следует выбрать пункт меню Сверка фонда

|     | Отдел: книжные пам                   | Отдел: книжные памятники федерального уровня (фонд СРК) |                    |        |           |       |  |  |  |
|-----|--------------------------------------|---------------------------------------------------------|--------------------|--------|-----------|-------|--|--|--|
| Кат | алоги Поиск документа Принять докуме | нты                                                     | Передать документы | Заказы | Настройка | Выход |  |  |  |
|     | Каталог отдела                       |                                                         |                    |        |           |       |  |  |  |
|     | Переданы в отдел                     |                                                         |                    |        |           |       |  |  |  |
|     | Переданы из отдела                   |                                                         |                    |        |           |       |  |  |  |
|     | Временно переданы в отдел            |                                                         |                    |        |           |       |  |  |  |
|     | Времено переданы из отдела           |                                                         |                    |        |           |       |  |  |  |
|     | Сверка фонда                         |                                                         |                    |        |           |       |  |  |  |

Дважды щелкнув левой клавишей мыши, открыть окно Сверка фонда В окне Сверка фонда следует выбрать закладку Сверка фонда, далее - пункт меню Очистить список (новая сверка)

Операция Очистить список (новая сверка) проводится 1 раз в начале проверки

| IJ       |                   | Отдел: кних             | кные па        | мятники с           | федерального у                  | ровня (фонд СРК)                                  | _ 0   | X  |
|----------|-------------------|-------------------------|----------------|---------------------|---------------------------------|---------------------------------------------------|-------|----|
| Каталоги | Поиск доку        | мента Принят            | гь докуме      | енты Пере           | едать документы                 | Заказы Настройка Выход                            |       |    |
|          | ш                 |                         |                | Свер                | ка фонда                        |                                                   | ×     |    |
|          | Документ<br>Поиск | Выходные фо             | рмы По         | оиск докум          | ентов Сверка фо<br>Добавить сво | онда<br>едения о ед. хранения                     |       | F5 |
|          | Бар код           | <br>Упорядочить г       | ю алфавит      | Инвентарныі<br>у    | Добавить сво<br>Импорт данн     | едения о всех документах вы<br>ных о ед. хранения | борки |    |
|          | Документы         | ВСЕ прошедшие           | проверку       | -                   | Удалить из с                    | писка текущий документ                            |       |    |
|          | Бар код           | Инв. ном.               | Цена           | Документ            |                                 | неок (повил сверки)                               |       |    |
|          | 00479376          | 10594                   |                | 0 Livius, T. Li     | Итоги сверки                    | 1                                                 |       | +  |
|          | 00331966          | 10630                   | 8              | ,3 Demoustier       | , C. A. Lettres a Emilie        | sur la mythologie edition ornee de soix           | ка    |    |
|          | 00331967          | 10631                   | 8              | ,3 Demoustier       | , C. A. Lettres a Emilie        | sur la mythologie edition ornee de soix           | ка    |    |
|          | 00324217          | 1134218                 |                | 0 Канонник          | с дополнением двана             | десятым праздникам, и богородичны                 | IN    |    |
|          | 00479422          | 1134477                 |                | 0 Мейсон, Д.:       | кон Иоанна Масона А             | . М. Познание самаго себя, в котором              | 1     |    |
|          | 00479453          | 1134478                 |                | 0 Статьи о ф        | рилософии и частях е            | я из Энциклопедии [В 2 ч.].                       | -     |    |
|          | 00481738          | 1134479                 |                | 0 Караччоли         | Л. Загадочный мир,              | сочиненный маркизом Карачиоли.                    |       |    |
|          | 00324223          | 1137526                 |                | 0 Чинопосле         | дование соединяемь              | им из иноверных к православно-кафо                | л     |    |
|          | 00412166          | 1138623                 |                | 0 Батте, Шар        | ль Начальныя прави              | па словесности г. аббата Батте, проф              | ¢€    |    |
|          | 00589578          | 1139041                 |                | 0 Маяковски         | й, В. В. Грозный смех           | к Окна РОСТА.                                     |       |    |
|          | ▶ 00593466        | 1139363                 |                | 0 Волошин, М        | Л. Стихотворения, 190           | 00-1910 Годы странствий. Amori ama                | ar 🗸  |    |
|          | <                 |                         |                |                     |                                 | د                                                 | >     |    |
|          | Волошин, М. Стихо | отворения, 1900-1910 Го | оды странствий | ). Amori amara sacr | um. Звезда-Полынь. Алтари       | в пустыне. Corona astralis.                       |       |    |
|          | Bcero             |                         |                | аланс               |                                 | Не баланс                                         |       |    |
|          | Количество:       | 618                     | К              | оличество: 52       | 21                              | Количество: 97                                    |       |    |
|          | Сумма:            | 83641,71                |                | Сумма: 780          | 91,71                           | Сумма: 5550                                       |       |    |

В случае проведения проверки (сверки) фонда в АРМ «Движение фонда» впервые, операция **Очистить список (новая сверка)** не требуется. Документов, прошедших проверку, нет.

| m           |                         |          | Сверка фо         | нда       |             | _ |   |  |  |
|-------------|-------------------------|----------|-------------------|-----------|-------------|---|---|--|--|
| Документ    | Выходные фор            | рмы Пои  | ск документов     | Сверка фо | онда        |   |   |  |  |
| Документ    |                         |          |                   |           |             |   |   |  |  |
| Бар код     |                         | V        | Інвентарный номер |           |             |   |   |  |  |
|             | Упорядочить по алфавиту |          |                   |           |             |   |   |  |  |
| Документы   | ВСЕ прошедшие           | проверку |                   | •         | ·           |   |   |  |  |
| Бар код     | Инв. ном.               | Цена     | Документ          |           |             |   | ^ |  |  |
| Þ           |                         |          |                   |           |             |   | _ |  |  |
|             |                         |          |                   |           |             |   |   |  |  |
|             |                         |          |                   |           |             |   |   |  |  |
|             |                         |          |                   |           |             |   |   |  |  |
|             |                         |          |                   |           |             |   |   |  |  |
|             |                         |          |                   |           |             |   | ~ |  |  |
| <           |                         |          |                   |           |             |   | > |  |  |
|             |                         |          |                   |           |             |   |   |  |  |
| Bcero       |                         | Бал      | танс              |           | Не баланс   |   |   |  |  |
| Количество: | 0                       | Ког      | ичество: 0        |           | Количество: | 0 |   |  |  |
| Сумма:      | 0                       |          | Сумма: 0          |           | Сумма: 0    |   |   |  |  |

В закладке Сверка фонда открыть пункт меню Добавить сведения о единице хранения.

| CL CL    |                                                                  | Отдел: кни                                                              | жные па                                                  | мятники фе                                                        | едерального у                                                                    | ровня (фонд СРК)                                                                                                    | _ 0      | X  |
|----------|------------------------------------------------------------------|-------------------------------------------------------------------------|----------------------------------------------------------|-------------------------------------------------------------------|----------------------------------------------------------------------------------|----------------------------------------------------------------------------------------------------|----------|----|
| Каталоги | Поиск доку                                                       | мента Приня                                                             | ть докуме                                                | енты Перед                                                        | ать документы                                                                    | Заказы Настройка Выход                                                                                                    |          |    |
|          | ш                                                                |                                                                         |                                                          | Сверка                                                            | а фонда                                                                          |                                                                                                    |          |    |
|          | Документ                                                         | Выходные ф                                                              | ормы По                                                  | оиск докумен                                                      | нтов Сверка фо                                                                   | онда                                                                                                    |          |    |
|          | Поиск<br>Документ                                                |                                                                         |                                                          |                                                                   | Добавить све                                                                     | едения о ед. хранения                                                                                                    |          | F5 |
|          | Бар код                                                          | ,<br>Г. Упорядочить                                                     | по апфавит                                               | Инвентарныі                                                       | Добавить све<br>Импорт данн                                                      | едения о всех документах выб<br>ных о ед. хранения                                                                                 | эрки     |    |
|          | Документы                                                        | ВСЕ прошедши                                                            | е проверку                                               |                                                                   | Удалить из сг<br>Очистить спи                                                    | писка текущий документ<br>исок (Новая сверка)                                                                                      |          |    |
|          | Баркод                                                           | Инв. ном.                                                               | Цена                                                     | Документ                                                          | Итоги сверки                                                                     | 1                                                                                                    |          | +  |
|          | ▶ 00398214                                                       | 1038608                                                                 |                                                          | 0 Беляев, Od                                                      | ипоги сверки                                                                     |                                                                                                    | -        |    |
|          | 00479376                                                         | 10594                                                                   | 0 Livius, T. Livii Patavini Historiarum L. 1.            |                                                                   |                                                                                  |                                                                                                    |          |    |
|          | 00331966                                                         | 10630                                                                   | 8                                                        | ,3 Demoustier, (                                                  | C. A. Lettres a Emilie                                                           | sur la mythologie edition ornee de soixa                                                                                           |          |    |
|          | 00331967                                                         | 10631                                                                   | 8                                                        | ,3 Demoustier, 0                                                  | C. A. Lettres a Emilie                                                           | sur la mythologie edition ornee de soixa                                                                                           |          |    |
|          | 00324217                                                         | 1134218                                                                 |                                                          | 0 Канонник с д                                                    | дополнением двана,                                                               | десятым праздникам, и богородичным                                                                                                 |          |    |
|          | 00479422                                                         | 1134477                                                                 |                                                          | 0 Мейсон, Д.жо                                                    | н Иоанна Масона А                                                                | . М. Познание самаго себя, в котором                                                                                               |          |    |
|          | 00479453                                                         | 1134478                                                                 |                                                          | 0 Статьи о фи                                                     | лософии и частях е                                                               | я из Энциклопедии [В 2 ч.].                                                                                                    |          |    |
|          | 00481738                                                         | 1134479                                                                 |                                                          | 0 Караччоли, Л                                                    | 1. Загадочный мир, о                                                             | сочиненный маркизом Карачиоли.                                                                                                    |          |    |
|          | 00324223                                                         | 1137526                                                                 |                                                          | 0 Чинопоследо                                                     | ование соединяемы                                                                | им из иноверных к православно-кафол                                                                                                |          |    |
|          | 00412166                                                         | 1138623                                                                 |                                                          | 0 Батте, Шарли                                                    | ь Начальныя правил                                                               | па словесности г. аббата Батте, профе                                                                                              |          |    |
|          | 00589578                                                         | 1139041                                                                 |                                                          | 0 Маяковский,                                                     | В. В. Грозный смех                                                               | (Окна РОСТА.                                                                                                    | <b>~</b> |    |
|          |                                                                  |                                                                         |                                                          |                                                                   |                                                                                  |                                                                                                    | -1       |    |
|          | Беляев, Осип Пет<br>гражданской оде:<br>Санктпетербургск<br>[2]. | рович каринет петра в<br>жды, собственноручны»<br>кой Императорской Кун | еликаго, или по<br>к его изделий и г<br>нст-камере сохра | дрооное и оостоятел<br>прочих достопамятны<br>аняющихся, с присов | ъное описание восковаго<br>их вещей, лично великому<br>зокуплением к ним достова | Его величества изооражения, военнои и<br>сему монарху принадлежавших, ныне в<br>ерных известий и любопытных сказаний [в 2 ч.] Ч. 1 |          |    |
|          | Всего                                                            |                                                                         |                                                          | аланс                                                             |                                                                                  | Не баланс                                                                                                    |          |    |
|          | Количество:                                                      | 618                                                                     | К                                                        | оличество: 521                                                    |                                                                                  | Количество: 97                                                                                                    |          |    |
|          | Сумма:                                                           | 83641,71                                                                |                                                          | Сумма: 78091                                                      | 1,71                                                                             | Сумма: 5550                                                                                                    |          |    |

Дважды щелкнув левой клавишей мыши, открыть окно Добавить сведения о единице хранения.

В нем следует проставить отметки ("галочки") в пунктах Проводить автоматически и Список ошибок.

| Добавить сведения о ед. х                 | ранения 🛛 🗙      |
|-------------------------------------------|------------------|
| Бар код<br>Инвентарный номер              |                  |
|                                           |                  |
|                                           |                  |
| 🔽 Проводить автоматически 🔽 Список ошибок | Добавить - Enter |

Для того, чтобы в проверку (сверку) попали новые документы, поступающие в отдел в процессе проверки (сверки), следует в окне отдела, дважды щелкнув левой клавишей мыши, открыть закладку **Принять документы.** 

| CU3      | Отд             | Отд <mark>ел: книжные памятн</mark> ики федерального уровня (фонд СРК) |                    |        |           |       | <u> </u> | וו | x |
|----------|-----------------|------------------------------------------------------------------------|--------------------|--------|-----------|-------|----------|----|---|
| Каталоги | Поиск документа | Принять документы                                                      | Передать документы | Заказы | Настройка | Выход |          |    |   |
|          | •               |                                                                        |                    |        |           |       |          |    |   |

В открывшемся окне следует открыть закладку Сверка фондаи проставить отметку ("галочку") в пункте меню Включать в список документов, прошедших проверку.

Тогда при приеме новых документов в отдел, они автоматически попадут в список проверенных документов.

|                                  | Бар код 🛛                            | 0182978 □ КРБС                                    | растения справочное пособие 1991 8,00                 |                 |  |
|----------------------------------|--------------------------------------|---------------------------------------------------|-------------------------------------------------------|-----------------|--|
| Инвентарі<br>Сигла               | ный номер  1<br>хранения к           | 171412<br>+x                                      |                                                       |                 |  |
| Проводить авт                    | гоматически<br>писок обработанных ді | Отказ - Esc Обработать<br>экументов               | - Ins                                                 | Напечатать - F6 |  |
| Инв. ном.                        | Бар код                              | Документ                                          |                                                       | Сигла 🔨         |  |
|                                  | 00440971                             | История СССР, 1861 -                              | 1917 учебник для педагогических инсти                 | тутов по кнх    |  |
| 1163597                          | 00110011                             | Пли Армстронских институтов на                    |                                                       |                 |  |
| 1163597<br>11649кнх              | 00589487                             | Јуи Армстронг на англи                            | NCKUM HISHKE.                                         | 1.1.1.1         |  |
| 1163597<br>11649кнх<br>▶ 1170635 | 00589487<br>00242110                 | Јуи Армстронг на англи<br>Гостев, В. Ф. Проектиро | иском языке.<br>вание садов и парков учебник для учащ | ихся техі кнх   |  |

Далее в окне **Добавить сведения о единице хранения** в поле **Бар-код** следует сканировать бар-коды с документов отдела.

После завершения сеанса следует закрыть окно Добавить сведения о единице хранения, список проверенных документов появится в окне Сверка фонда.

Список документов, сканированных (считанных) в сервисе Сверка фонда, состоит из нескольких частей.

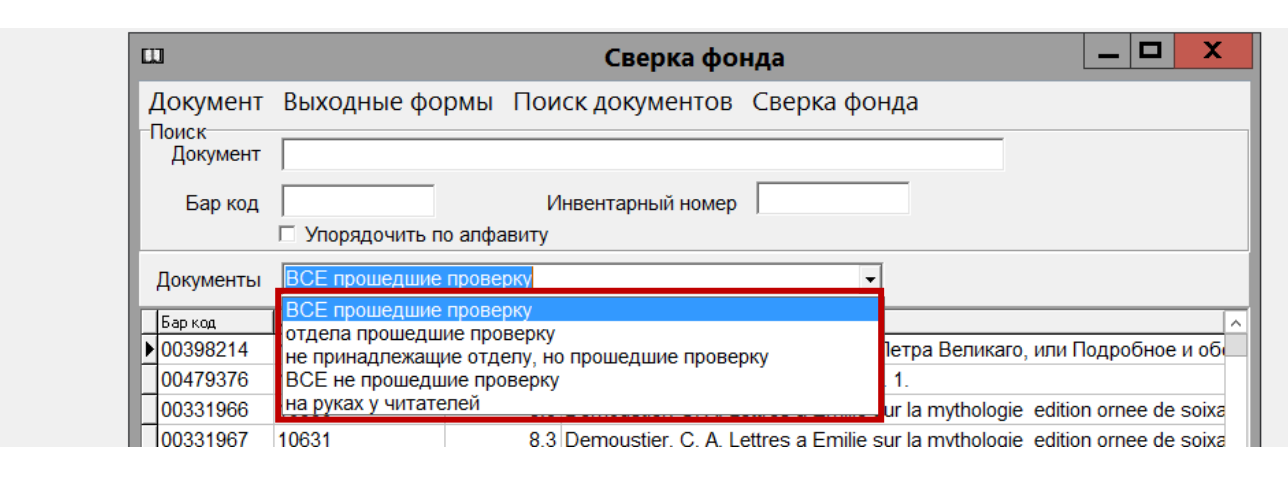

Список Все прошедшие проверку включает в себя все документы, отсканировнные по баркодам.

Список <u>Отдела прошедшие проверку</u> включает в себя документы ранее принятые в каталог отдела по **Движению фонда**. Эти документы отражены в **Каталоге отдела**.

Список <u>Не принадлежащие отделу, но прошедшие проверку</u> включает в себя следующие документы:

- ранее принятые по Движению фонда в другой отдел, но в данный момент находящиеся в проверяемом отделе;
- временно выданные проверяемому отделу;
- ранее переданные в проверяемый отдел, но не принятые в него по Движению фонда.

Документы, не принадлежащие проверяемому отделу, следует возвратить в соответствующий отдел по **Движению фонда** (закладки **Принять документы** и **Передать документы**).

Документы, не принадлежащие проверяемом отделу, но по которым принято решение оставить в отделе, можно всем списком принять в **Каталог отдела** в конце проверки (сверки), но до формирования акта сверки.

Для этого в закладке Сверка фонда следует выбрать пункт меню Итоги сверки, далее пункт меню Принять в отдел документы, прошедшие сверку.

|        | CU                       | Сверка                               | а фонда 📃 🗖 🗙                                                                   |    |
|--------|--------------------------|--------------------------------------|---------------------------------------------------------------------------------|----|
|        | Документ                 | Выходные формы Поиск докумен         | тов Сверка фонда                                                                |    |
|        | Поиск<br>Документ        |                                      | Добавить сведения о ед. хранения                                                | F5 |
|        | Бар код                  | Инвентарный                          | Добавить сведения о всех документах выборки<br>Импорт данных о ед. хранения     |    |
|        | Документы                | не принадлежащие отделу, но прошедши | Удалить из списка текущий документ<br>Очистить список (Новая сверка)            |    |
| Принят | ь в отдел до             | кументы прошедшие сверку             | Итоги сверки                                                                    | •  |
| Сформи | ировать акт              | на списание                          | й пролетарской революции эпизоды борьбы в Петрогра,                             |    |
| Сформи | 1ровать акт<br>100586719 | СВЕРКИ<br>1151702 0,22 Максим Горь   | волюция 1917 года (хроника событий) Т. 1. Январь-апре<br>кий юбилейное издание. |    |

Документы, временно полученные в проверяемый отдел, можно удалить из списка сверки.

Для этого в закладке Сверка фонда следует выбрать пункт меню Удалить из списка текущий документ, предварительно выделив удаляемый документ.

|                   |                             |               | Свери      | ка фоі                         | нда                  |                 | _ □        | x      |    |
|-------------------|-----------------------------|---------------|------------|--------------------------------|----------------------|-----------------|------------|--------|----|
| Документ          | Выходные фо                 | рмы Пои       | ск докуме  | ентов                          | Сверка фонда         |                 |            |        |    |
| Поиск<br>Документ |                             |               |            | До                             | бавить сведени       | я о ед. хране   | ния        |        | F5 |
| _                 |                             |               |            | До                             | бавить сведени       | я о всех доку   | ментах в   | ыборки | 1  |
| Бар код           | Бар код  <br>Упорядочить по |               | Инвентарны |                                | ипорт данных о       | ед. хранения    |            |        |    |
|                   | Упорядочить по алфавиту     |               |            | Уд                             | алить из списка      | текущий док     | умент      |        |    |
| Документы         | не принадлежащ              | ие отделу, но | прошедши   | Очистить список (Новая сверка) |                      |                 |            |        |    |
| Бар код           | Инв. ном.                   | Цена          | Документ   | 14                             |                      | •               | -          |        |    |
| 00586737          | 1153308                     | 0,15          | Соловей, Г |                                | оги сверки           |                 |            |        | •  |
| 00586736          | 1153309                     | 0.35          | Сборник п  | ятипеткі                       | и Вып. 3. "Ежеголник | " за 1931 г     |            |        |    |
| ▶ 00586709        | 1153310                     | 0,2           | Советская  | демокр                         | атия сборник стате   | й.              |            |        |    |
| 00586713          | 1153313                     | 0,2           | Совет Съез | здов гос                       | ударственной промы   | ышленности и то | рговли ССС | P.I    |    |

Список <u>Все не прошедшие проверку</u> включает в себя документы ранее принятые в каталог отдела по Движению фонда, но отсутствующие в фонде. Эти документы отражены в Каталоге отдела, но на полке на момент проверки отсутствуют, в сервисе Сверка фонда по бар-кодам не считаны.

В него также попадают документы, принятые по Движению фонда в отдел, но на момент проверки выданные читателям и не прошедшие проверку.

Из этого списка невозможна операция Удалить из списка текущий документ.

| m                 |                 |                | Сверка фонда — 🗖 🗙                                                |
|-------------------|-----------------|----------------|-------------------------------------------------------------------|
| Документ<br>Поиск | Выходные фор    | омы Пои        | иск документов Сверка фонда                                       |
| Документ          |                 |                |                                                                   |
| Бар код           | Упорядочить по  | И<br>ралфавиту | Инвентарный номер                                                 |
| Документы         | ВСЕ не прошедши | ие проверку    | ry 🔽                                                              |
| Бар код           | Инв. ном.       | Цена           | Документ                                                          |
| 00289811          | A9298           | 1800           | 0 Русский биографический словарь [микрофиши в 2 альбомах Альбом 1 |
| 00289810          | A9299           | 1800           | 0 Русский биографический словарь [микрофиши в 2 альбомах Альбом 2 |

Список <u>На руках у читателей</u> формируется в том случае, если в библиотеке работает APM «Читатель» АБИС «Фолиант». Список содержит документы, выданные читателям, но не прошедшие проверку. При принятии решения считать выданные документы проверенными, их следует передать в список документов, прошедших проверку. Для этого следует открыть список **На руках у читателей**, в закладке Сверка фонда выбрать пункт меню Добавить сведения о всех документах выборки.

Список На руках у читателей очистится, все сведения из него оптом перейдут в список документов Отдела, прошедшие проверку.

| CU)      |                   |                | Сверк        | ка фонда 📃 🗖 🗙                                           |    |  |  |  |  |
|----------|-------------------|----------------|--------------|----------------------------------------------------------|----|--|--|--|--|
| Докумен  | т Выходные        | формы Пои      | иск докуме   | ентов Сверка фонда                                       |    |  |  |  |  |
| Поиск    | т. [              |                |              | Добавить сведения о ед хранения                          | E2 |  |  |  |  |
| докумет  | ·                 |                |              | Добавить сведения о всех документах выборки              |    |  |  |  |  |
| Бар ко   | ц  <br>Г Усерении |                | 1нвентарны   | Импорт данных о ед. хранения                             |    |  |  |  |  |
|          | □ упорядочи       | ть по алфавиту |              | Удалить из списка текуший документ                       |    |  |  |  |  |
| Документ | ы на руках у чи   | тателей        |              | Очистить список (Новая сверка)                           |    |  |  |  |  |
| Бар код  | Инв. ном.         | Цена           | Документ     |                                                          |    |  |  |  |  |
| 00177259 | 1078510           | 0              | Производи    | итоги сверки                                             |    |  |  |  |  |
| 00260256 | 1183826           | 50             | Оленев, И. І | В. Карельский край и его будущее в связи с постройкою Му |    |  |  |  |  |
|          |                   |                |              |                                                          |    |  |  |  |  |

В списке Все не прошедшие проверку остается «чистая» недостача.

Если в результате поиска недостающий документ обнаруживается, следует отсканировать баркод найденного документа в окне Добавить сведения о единице хранения.

По окончании работы со списками сверки, выявлении недостачи следует заняться каталогами в APM «Движение фонда».

| CU) | Отдел: книжн                      | ые памятн | ики федерального у | ровня (ф | фонд СРК) |       | _ 0 | X |
|-----|-----------------------------------|-----------|--------------------|----------|-----------|-------|-----|---|
| К   | аталоги Поиск документа Принять д | окументы  | Передать документы | Заказы   | Настройка | Выход |     |   |
|     | Каталог отдела                    |           |                    |          |           |       |     |   |
|     | Переданы в отдел                  |           |                    |          |           |       |     |   |
|     | Переданы из отдела                |           |                    |          |           |       |     |   |
|     | Временно переданы в отдел         |           |                    |          |           |       |     |   |
|     | Времено переданы из отдела        |           |                    |          |           |       |     |   |
|     | Сверка фонда                      |           |                    |          |           |       |     |   |

<u>Каталог отдела</u> должен включать в себя количество документов равное сумме списков документов **Отдела, прошедших проверку** и **Все не прошедшие проверку**. После нажатия пункта меню **Принять в отдел документы, прошедшие сверку** в Каталог отдела попадут и документы из списка **Не принадлежащие отделу, но прошедшие проверку**, если он не будет пустым после работы со списками. Документы из списка **Все не прошедшие проверку** («чистая» недостача) уйдут из Каталога отдела после формирования акта списания недостачи в **АРМ «Комплектование».** 

Каталог <u>Переданы в отдел</u> в конце проверки должен быть пустым: документы, переданные в отдел, должны быть в него приняты (список **Не принадлежащие отделу, но прошедшие проверку** в конце проверки оптом передается в **Каталог отдела**).

Если и после этого в каталоге остаются документы, следует решить - принять документы в отдел или передать в другие отделы.

Каталог <u>Переданы из отдела</u> в конце проверки должен быть пустым: документы должен принять отдел-получатель.

Каталог <u>Временно переданы в отдел</u>. Документы этого каталога, считанные в сверку, находятся в списке Не принадлежащие отделу, но прошедшие проверку.

Следует решить, какие документы уже можно вернуть и передать их ответственному отделудержателю по Движению фонда.

Документы, оставленные в проверяемом отделе для обслуживания пользователей на время, следует удалить из списка сверки, выбрав пункт меню Удалить из списка текущий документ. Каталог **Временно переданы из отдела.** Документы этого каталога по возможности следует вернуть в проверяемый отдел до начала проверки.

Если этого не произошло, следует до подведения итогов проверки документы, временно переданные из отдела и не прошедшие проверку, включить в список проверенных либо по инвентарному номеру, либо ручным вводом бар-кода. После этой операции документы уйдут из списка недостачи.

### Подведение итогов сверки

В окне Сверка фонда следует выбрать пункт меню Итоги сверки, далее пункт меню Принять в отдел документы, прошедшие сверку

| CL                                         | Сверка                                                                                                    | а фонда                                                                                                    |
|--------------------------------------------|----------------------------------------------------------------------------------------------------|----------------------------------------------------------------------------------------------------|
| Докуме<br>Поиск<br>Докум<br>Бар<br>Докумен | ент Выходные формы Поиск докумен<br>ент<br>код Инвентарный<br>Упорядочить по алфавиту<br>ты не принадлежащие отделу, но прошедши | <ul> <li>1тов Сверка фонда</li> <li>Добавить сведения о ед. хранения</li> <li>Кобавить сведения о всех документах выборки</li> <li>Импорт данных о ед. хранения</li> <li>Удалить из списка текущий документ</li> </ul> |
| Принять в отде.                            | а документы прошедшие сверку                                                                                                    | Итоги сверки •                                                                                                    |
| Сформировать<br>Сформировать<br>1005867    | акт на списание<br>акт сверки<br>19   1151702 0,22   Максим Горь                                                                 | й пролетарской революции эпизоды борьбы в Петрогра,<br>волюция 1917 года (хроника событий) Т. 1. Январь-апре<br>жий юбилейное издание.                                                                                 |

Все проверенные документы будут отражены в Каталоге отдела, в том числе и документы из списка Не принадлежащие отделу, но прошедшие проверку (если этот список не будет пустым после работы с ним).

В **Каталоге отдела** будет также отражена <u>недостача</u>. Документы недостачи будут находиться в каталоге отдела, пока не будет проведено списание недостачи в АРМ «Комплектование».

| CLI I    | Отде               | ел: книжные | е памятн | ики федерального у | ровня (ф | фонд СРК) |       | _ 0 | X |
|----------|--------------------|-------------|----------|--------------------|----------|-----------|-------|-----|---|
| Каталоги | Поиск документа    | Принять док | сументы  | Передать документы | Заказы   | Настройка | Выход |     |   |
| Катало   | ог отдела          |             |          |                    |          |           |       |     |   |
| Перед    | аны в отдел        |             |          |                    |          |           |       |     |   |
| Перед    | аны из отдела      |             |          |                    |          |           |       |     |   |
| Време    | нно переданы в отд | цел         |          |                    |          |           |       |     |   |
| Време    | но переданы из отд | ела         |          |                    |          |           |       |     |   |
| Сверк    | а фонда            |             |          |                    |          |           |       |     |   |
|          |                    |             |          |                    |          |           |       |     |   |

В каталоге отдела есть возможность последовательно сделать следующие выборки:

- по отраслям знания
- по языкам
- по видам документов

При этом следует помнить, что количество документов недостачи будет входить в общее количество документов этого каталога, пока не проведено списание недостачи.

Итоговая строка исключения документов, списанных по недостаче (Сформировать акт на списание), для КСУ на данный момент не формируется.

| m        |                    | Отдел: книжные памятники фе   | едера                                                                                                    | льного уровня                    | я (фонд СР | () -      | - 0 | X  |
|----------|--------------------|-------------------------------|----------------------------------------------------------------------------------------------------|----------------------------------|------------|-----------|-----|----|
| Каталоги | Поиск докум        | мента Принять документы Перед | ать до                                                                                                    | окументы Зака                    | зы Настрой | іка Выход |     |    |
|          | œ                  | Сверка                        | а фон                                                                                                    | іда                              |            | _ 🗆 X     |     |    |
|          | Документ           | Выходные формы Поиск докумен  | тов                                                                                                    | Сверка фонда                     |            |           |     |    |
|          | -Поиск<br>Документ |                               | До                                                                                                    | Добавить сведения о ед. хранения |            |           |     | F5 |
|          | Бар код            | Инвентарныі                   | Добавить сведения о всех документах выборки<br>Импорт данных о ед. хранения<br>Удалить из списка текущий документ<br>Очистить список (Новая сверка)<br>Итоги сверки |                                  |            |           |     |    |
|          | Документы          | ВСЕ прошедшие проверку        |                                                                                                    |                                  |            |           |     |    |
| Приня    | ть в отдел до      | жументы прошедшие сверку      |                                                                                                    |                                  |            |           |     | ×  |
| Сформ    | ировать акт        | на списание                   | atavin                                                                                                    | ni Historiarum L. 1.             |            |           |     |    |
| Сформ    | ировать акт        | сверки                        | A. Lettres a Emilie sur la mythologie edition ornee de soixa                                                                                                    |                                  |            |           |     |    |

По итогам сверки есть возможность сформировать акт сверки. В него попадут документы, прошедшие проверку и отраженные в Каталоге отдела.

В окне Сверка фонда следует выбрать пункт меню Итоги сверки, далее пункт меню Сформировать акт сверки.

|                    | Сверк                       | а фонда 📃 🗖 🗙                                                               |   |  |  |  |  |
|--------------------|-----------------------------|-----------------------------------------------------------------------------|---|--|--|--|--|
| Документ           | Выходные формы Поиск докуме | нтов Сверка фонда                                                           |   |  |  |  |  |
| Поиск<br>Документ  |                             | Добавить сведения о ед. хранения F                                          | 5 |  |  |  |  |
| Бар код            | Инвентарны                  | Добавить сведения о всех документах выборки<br>Импорт данных о ед. хранения |   |  |  |  |  |
| Документы          | ВСЕ прошедшие проверку      | Удалить из списка текущий документ<br>Очистить список (Новая сверка)        |   |  |  |  |  |
| Принять в отдел до | окументы прошедшие сверку   | Итоги сверки                                                                | • |  |  |  |  |
| Сформировать акт   | на списание                 | Patavini Historiarum L. 1.                                                  |   |  |  |  |  |
| Сформировать акт   | сверки                      | A. Lettres a Emilie sur la mythologie edition ornee de soixa                |   |  |  |  |  |

#### Появится окно Сверки фонда.

|                              | J              |            | Сверки фонда 📃 🗖                                 |   |  |  |  |  |  |
|------------------------------|----------------|------------|--------------------------------------------------|---|--|--|--|--|--|
| Добавить Посмотреть Изменить |                |            |                                                  |   |  |  |  |  |  |
| IC                           | Номер акта     | Дата акта  | Документ                                         | ^ |  |  |  |  |  |
| Þ                            | б/н            | 25.05.2016 | отдел формирования библиотечных фондов           |   |  |  |  |  |  |
|                              | б/н            | 11.09.2015 | отдел формирования библиотечных фондов           |   |  |  |  |  |  |
|                              | б/н 25.05.2015 |            | книжные памятники федерального уровня (фонд СРК) |   |  |  |  |  |  |
| 1                            | б/н 26.0       |            | книжные памятники федерального уровня (фонд СРК) |   |  |  |  |  |  |
|                              |                |            |                                                  |   |  |  |  |  |  |

В окне Сверки фонда следует выбрать пункт меню Добавить.

Появится окно Сверка фонда с наименованием отдела, проводящего проверку.

В поля № Акта и Дата Акта следует внести соответствующие данные, далее нажать кнопку Сохранить.

| <br>Грериа фон | 40.9                                             |   |
|----------------|--------------------------------------------------|---|
| Cochica Aout   | μo                                               |   |
| Отдел          | книжные памятники федерального уровня (фонд СРК) | ? |
| N Акта         | б/н Дата Акта <u>26.05.2015</u>                  | ] |
|                | Отказаться Сохранить                             |   |

Пункт меню **Посмотреть** - просмотр списка документов, прошедших проверку; редактирование документов; формирование выходных форм на документы списка.

Пункт меню Изменить - изменение, редактирование данных об Акте сверки.

| ω                            |                      |  |       |       | Св                                               | ерки фонда 📃 🗖 🗙                      |   |  |  |  |
|------------------------------|----------------------|--|-------|-------|--------------------------------------------------|---------------------------------------|---|--|--|--|
| Добавить Посмотреть          |                      |  |       | Изм   | енить                                            |                                       |   |  |  |  |
| Номеракта Дата акта Документ |                      |  |       |       |                                                  |                                       | ^ |  |  |  |
|                              | ▶б/н 25.05.2016 отде |  |       |       | отдел фо                                         | тдел формирования библиотечных фондов |   |  |  |  |
|                              | б/н                  |  | 11.09 | .2015 | отдел формирования библиотечных фондов           |                                       |   |  |  |  |
| б/н 25.05.2015               |                      |  |       | .2015 | книжные памятники федерального уровня (фонд СРК) |                                       |   |  |  |  |
| б/н 26.05.2015               |                      |  |       | .2015 | книжные памятники федерального уровня (фонд СРК) |                                       |   |  |  |  |
|                              |                      |  |       |       |                                                  |                                       | 1 |  |  |  |

## Акты сверки отражены также в АРМ «Комплектование». Следует выбрать пункт меню Сверки фонда.

| ш           | Отдел    | комплектования  | (Национальная | библиотека Респ | ублики Кар | елия)     |       | X |
|-------------|----------|-----------------|---------------|-----------------|------------|-----------|-------|---|
| Поступления | Списание | Поиск документа | Сверки фонда  | Выходные формы  | Настройка  | Реконнект | Выход |   |

Появится окно Сверки фонда с теми же возможностями, что и в АРМ «Движение фонда».

| 0                            | IJ             |            | Сверки фонда 📃 🗖 🗙                               |   |  |  |  |  |
|------------------------------|----------------|------------|--------------------------------------------------|---|--|--|--|--|
| Добавить Посмотреть Изменить |                |            |                                                  |   |  |  |  |  |
|                              | Номер акта     | Дата акта  | Документ                                         | ^ |  |  |  |  |
|                              | • б/н          | 25.05.2016 | отдел формирования библиотечных фондов           |   |  |  |  |  |
|                              | б/н            | 11.09.2015 | отдел формирования библиотечных фондов           |   |  |  |  |  |
|                              | б/н 25.05.2015 |            | книжные памятники федерального уровня (фонд СРК) |   |  |  |  |  |
|                              | б/н            | 26.05.2015 | книжные памятники федерального уровня (фонд СРК) |   |  |  |  |  |

За всеми документами, входящими в Акт сверки, закрепляется дата последней проверки. Она отражается в закладке Поступления в окне Сведения об экземпляре документа.

| l |              |            |          | Маяковски     | й, В. В. Гр | озный смех.     | 1 |                      |
|---|--------------|------------|----------|---------------|-------------|-----------------|---|----------------------|
| Ī | Инв. книга   | Инв. номер | Бар код  | Сигла хранени | Акт выбыти  | я Последняя све |   | 1139041 p            |
| l | книжная      | 1139041    | 00589578 | р             |             | 26.05.2015      |   | Maguapawer P. P.     |
| l |              |            |          |               |             |                 |   | Грозный смех:        |
| l |              |            |          |               |             |                 |   | OKHA POCTA.          |
| l |              |            |          |               |             |                 |   | 1932 0,00            |
| l |              |            |          |               |             |                 |   |                      |
| l |              |            |          |               |             |                 |   |                      |
| l |              |            |          |               |             |                 |   |                      |
| l |              |            |          |               |             |                 |   |                      |
| l |              |            |          |               |             |                 |   |                      |
| l |              |            |          |               |             |                 |   |                      |
| l |              |            |          |               |             |                 |   |                      |
|   |              |            |          |               |             |                 |   |                      |
| l |              |            |          |               |             |                 |   |                      |
|   |              |            |          |               |             |                 | - |                      |
| ļ | <            |            |          |               |             | >               |   |                      |
| l | Инв. книга 🛛 | книжная    |          |               |             |                 | • |                      |
|   | Инв. номер   | 1139041    | ?        |               |             |                 |   | Количество копий 1 🔀 |
|   | Бар код      | 00589578   |          | Сигл          | а хранения  | p ·             | • |                      |
|   | Уд           | алить      |          | Изменить      |             | Добавить        |   | Печатать - F6        |
|   | 🔽 Печатат    | ь формуляр | Г        | Показать тол  | ько списанн | ые              |   |                      |

По всем вопросам, связанным с тематикой данного материала, можно обращаться к составителю. Контактные телефоны: 78-05-91 и 8 921 465 81 08.